# 개정 누리과정 원격연수 운영사이트 중앙교육연수원

## https://www.neti.go.kr/

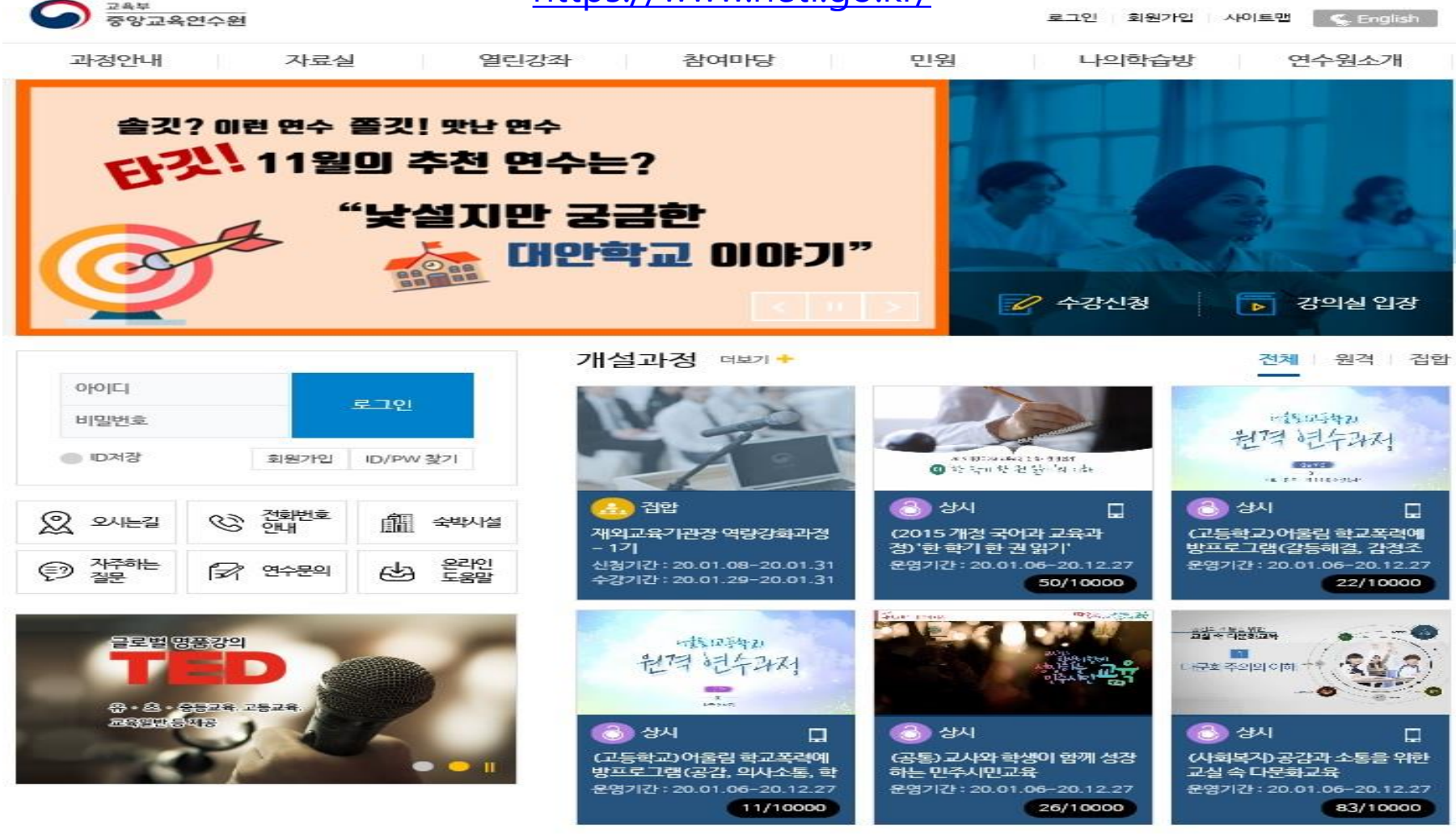

2020년 원격교육 운영 계획 안내 III

2020.01.06

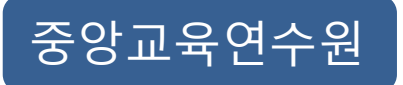

회원가입

## <u>가. 휴대폰 인증 회원가입하기</u>

회원가입은 회원, 비회원으로 구분하여, 휴대폰 인증 또는 아이핀 인증 절차 후 가입 가능합니다. 휴대폰 인증하기 > 본인 명의 통신사 클릭 > 본인확인 > 인증완료

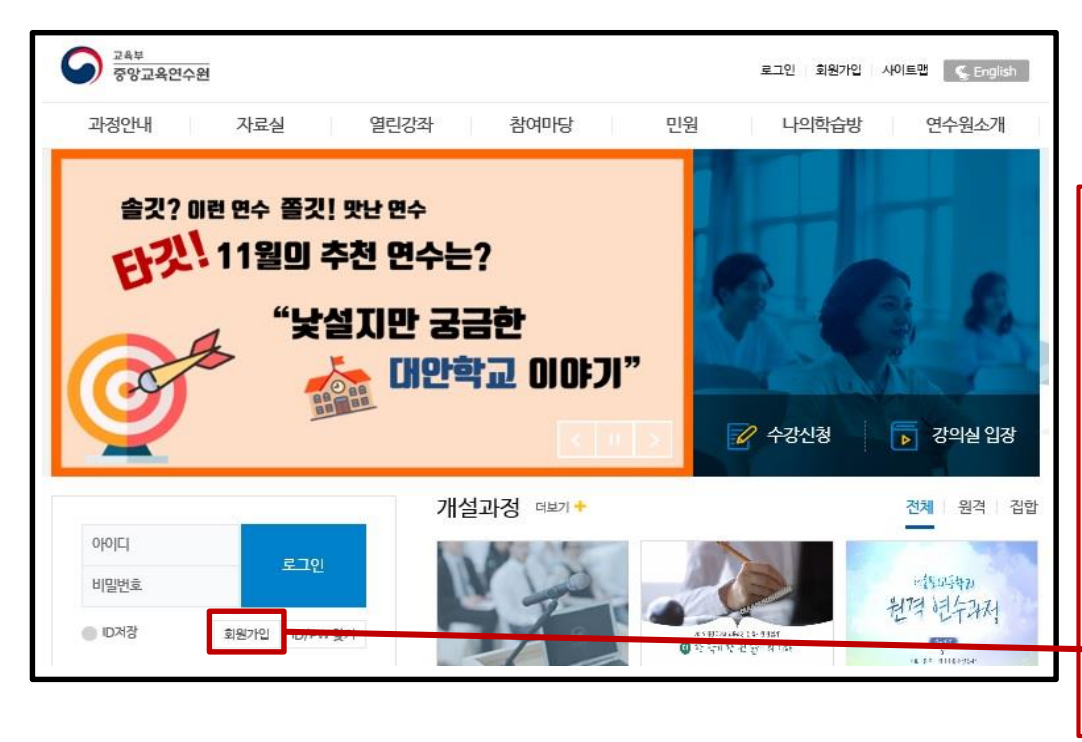

시스템 공동활용에 의하여 전국 시·도교육(연수)원 등에 가입한 이력이 있을 경우, 가입되어 있는 아이디와 비밀번호로 로그인 가능합니다.

1인 1회원 가입만 가능하므로, 이미 가입되어 있는 경우 <u>탈퇴하면</u> 절대 재가입이 불가하니 유의바랍니다.

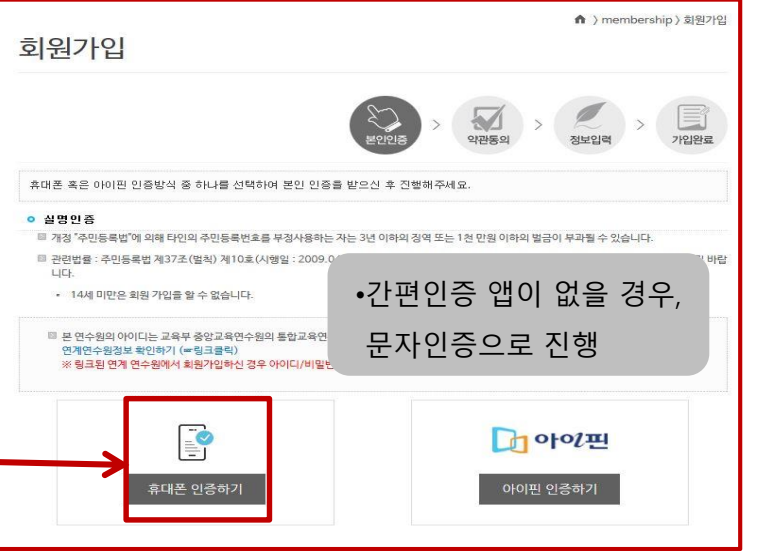

### <u>나. 아이핀 인증 회원가입하기</u>

휴대폰 본인 인증이 어려울 경우, 아이핀을 이용하여 본인 인증이 가능합니다.

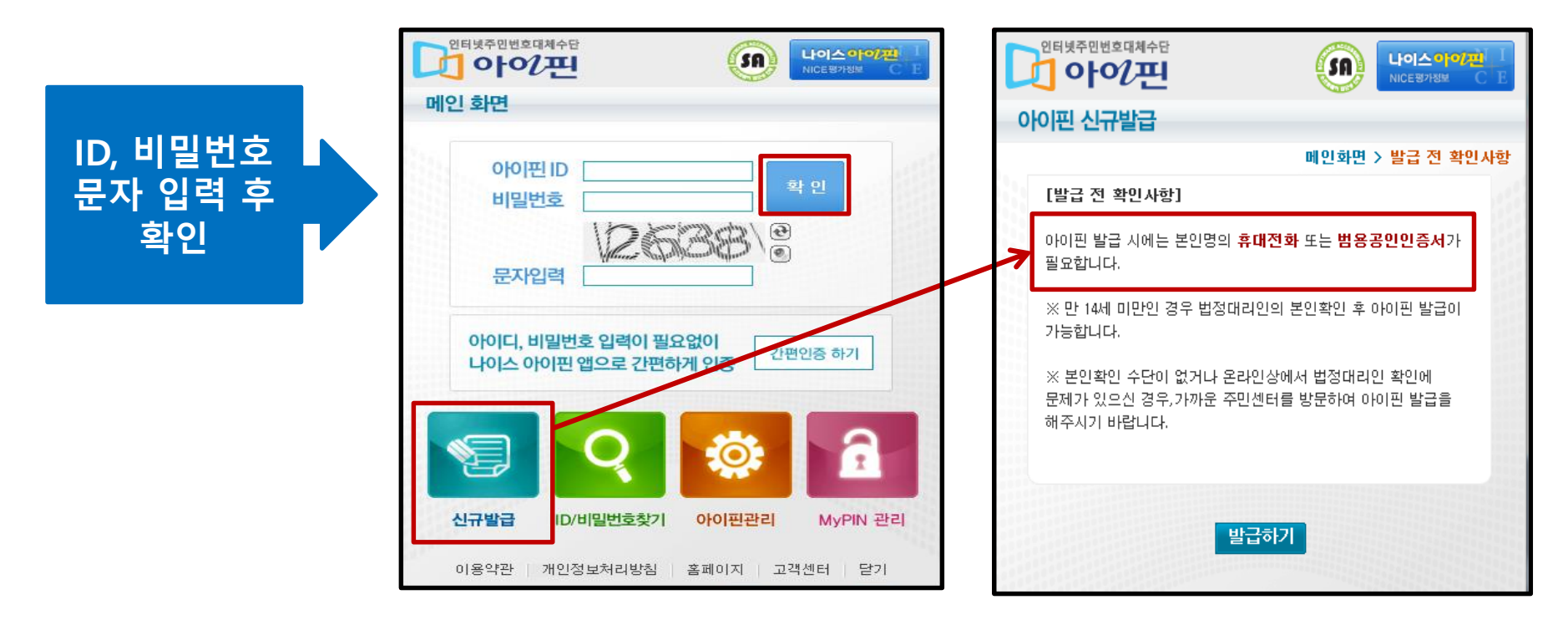

• 아이핀 신규발급 시, 본인명의 휴대전화 또는 범용 공인인증서가 있어야 발급 가능

### 다. 기존 회원가입이 완료된 회원

홈페이지 회원가입 메뉴 옆 [ID/PW 찾기] 아이콘 클릭 후 본인 확인절차 진행 시 찾기 가능합니다.

※ 본인 확인을 통한 ID 및 PW 찾기가 어려울 경우 메일 또는 전화로 문의 가능

메일 : netihelp@korea.kr/ 원격연수지원센터 : 053-980-6800

## <u>라. 이용약관 및 개인정보 동의</u>

<u>마. 정보입력</u>

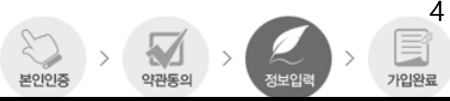

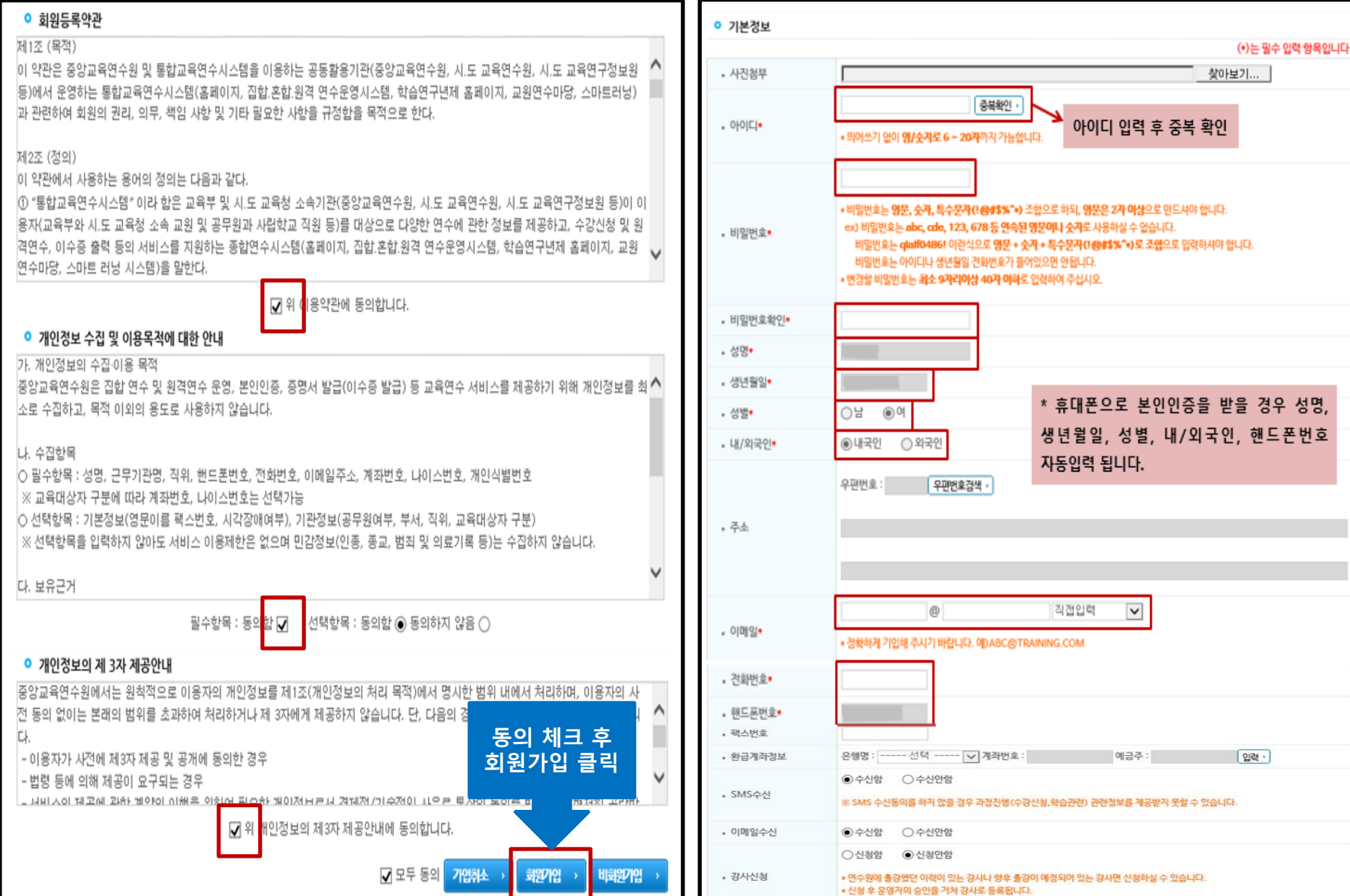

#### 약관동의 <u>마. 정보입력</u> 가입완료 본인인증 • 기관정보 ୦୩ 아니오 공무원여부 🙆 통합교육연수시스템 - Internet Explorer - 0 × ETC0001 기타(일반인) https://www.neti.go.kr/popup/index.go 소속기관명\* 통합교육연수시스템 intranct ※ 소속기관명은 근무기관명 옆 근무기관검색 버튼을 클릭하여 기관 선택 시 자동 입력됩니다. 📄 기관코드조히 ETC0001 기타(일반인) 근무기관검색 (1) 소속기관명에 '일반인' 기재 ※ 부서명을 제외한 기관명만 입력 (2) 검색 클릭 검색 • 소속기관명 일반인 근무기관명 소속기관명 기관코드 근무기관명(부서) ※ 근무기관 검색 후 존재하지 않을 시, 일반인으로 검색해 추가해주시기 바랍니다. 기타(일반인) 기타(일반인 ETC0001 (3) '기타(일반인)' 클릭 46 4 1 D D 취소 ) 부서명 U70052 일반인 직급검색 · 직급명• · 직급명 검색 후 존재하지 않을 시, 일반인으로 검색해 추가해주시기 바랍니다. 🗿 통합교육연수시스템 - Internet Explorer $\times$ https://www.neti.go.kr/popup/index.go 직위명 통합교육연수시스템 intrand (1) 직급명에 '일반인' 기재 📄 직급코드조회 (2) 검색 클릭 직급명 일반인 경색 칙급코드 공무원구분 직충 직군 직렬 직급영 민간인 기타 일반인 U70052 (3) '일반인' 클릭 취소

# $\underline{\mathbf{n. \ Sd}}_{\underline{\mathsf{gl}}} \xrightarrow{\mathsf{Sd}} \xrightarrow{\mathsf{Sd}} \xrightarrow{\mathsf$

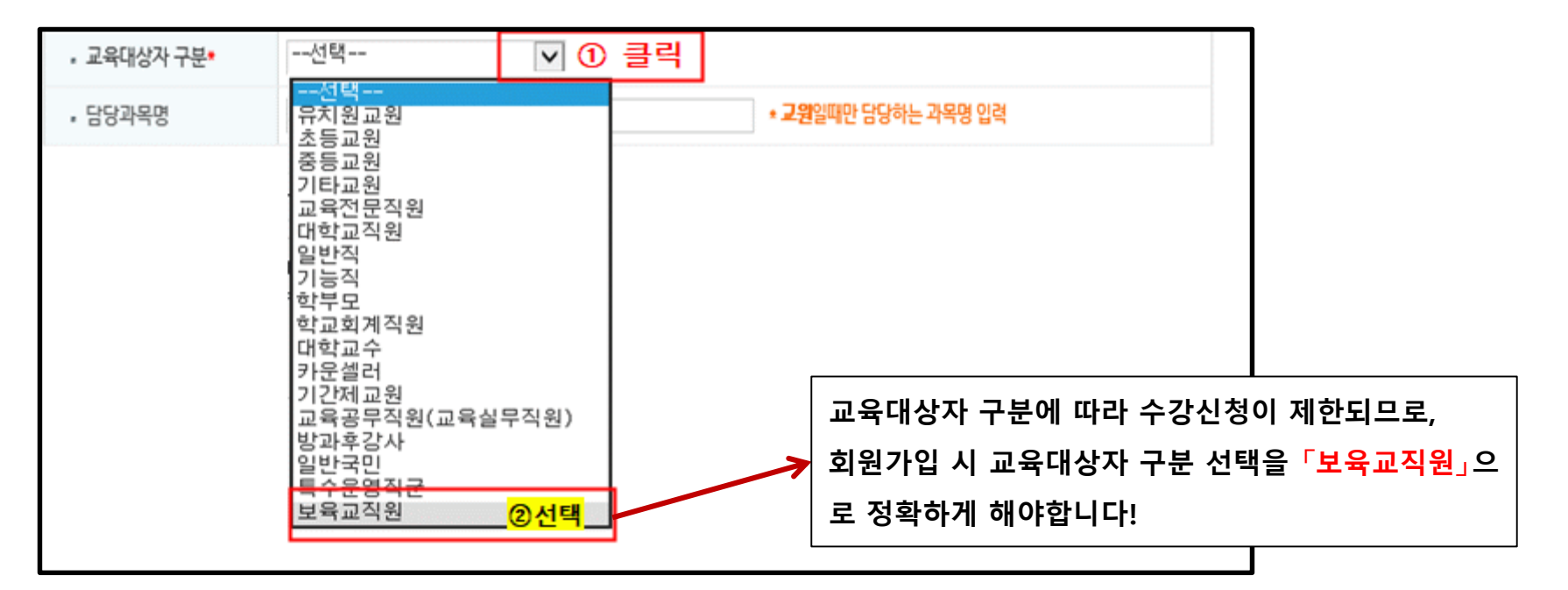

| 나이스 정보 활용 동의서                                                               |               |
|-----------------------------------------------------------------------------|---------------|
| * 이수 결과를 시도교육청 나이스로 전송함을 동의 하십니까?<br>* 대상자는 17개 시도 교육청 소속 교원, 교육전문직, 공무원에 함 | 한함.           |
| ○ 동의할                                                                       | ◉ 동의하지 않음     |
|                                                                             | 기입취소 > 회원기입 > |

### <u>바. 회원가입 시 인증절차 진행이 어려울 경우</u>

"중앙교육연수원 회원가입 신청서(개인용)" 을 작성 요령에 맞게 작성한 후 신청서와 신분증 사본(성명 및 생년월일 외의 정보 블라인드 처리)을 팩스(053-9806745) 혹은 메일(netihelp@korea.kr)로 보내주시면 됩니다.

팩스 전송 후 🗂 053-980-6800으로 연락 주시기 바랍니다.

| 중앙교육연수원 회원가입 신청서(개인용)                                                                                                    |                  |                                                                                               |                                                                                             |                                |                             |                                                     |    |  |
|----------------------------------------------------------------------------------------------------|------------------|-----------------------------------------------------------------------------------------------|---------------------------------------------------------------------------------------------|--------------------------------|-----------------------------|-----------------------------------------------------|----|--|
| 【개인정보 수집 및 이용에 관한 시항                                                                                                    |                  |                                                                                               |                                                                                             |                                |                             |                                                     |    |  |
| <ul> <li>□ 개인정보 수집 및 이용에 관한 사항</li> <li>○ 개인정보 수집 및 이용 목적</li> <li>- 집합연수 운영 및 사이버 연수 교육 콘텐츠 제공, 있숫줐 발급 등 회원 가입 및 관련<br/>시비스 제공을 위한 목적</li> <li>○ 수집 및 이용 항목 : 소속, 직위, 이름, 생년월일, 전자우편주소, 전화번호, 휴대폰번호 등</li> <li>○ 개인정보의 보유 및 이용 기간</li> <li>· 보유기간 : 회원의 근무기간(중무원 <u>1개개발법</u> 시행령 제33조의3 및 공공기록을 관리에<br/>관한 법률 시행령 제<u>35</u>조제[당)</li> <li>· 전자문서가 아닌 신청서(등기 등) 보존기간 : 신청서 접수 후 즉시 파기</li> <li>○ 등의거부 권리 및 불이의 내용</li> <li>· 위 개인정보에 대한 수집·이용에 관한 동의를 거부할 권리가 있으나, 동의하여야만<br/>회원가입 및 관련 서비스 이용이 가능합니다.</li> </ul> |                  |                                                                                               |                                                                                             |                                |                             |                                                     |    |  |
| 개인정보 수집 및 이용에 대한 등의 : (등의함 ] 등의하지 않음 ])<br>귀하로부터 취득한 개인정보는 개인정보보호법 제15조 및 24조에서 정하는 바에 따라 처리 목적<br>이외에는 사용되지 않으며 변경 시에는 사진 동의를 구할 것입니다.                                                                                                    |                  |                                                                                               |                                                                                             |                                |                             |                                                     |    |  |
| *서                                                                                                    | ष्ये             |                                                                                               |                                                                                             | +ol o                          |                             |                                                     |    |  |
| *성                                                                                                    | <u>명</u>         |                                                                                               | 여                                                                                           | *생년                            | <br>월일                      |                                                     |    |  |
| -<br>*전화 번                                                                                                    | <br>, <u>₹</u> . |                                                                                               |                                                                                             | <br>*휴대폰                       | <br>·번호.                    |                                                     |    |  |
| *이 메                                                                                                    | 일                |                                                                                               |                                                                                             |                                | I                           |                                                     |    |  |
| *소 속 기                                                                                                    | 관                |                                                                                               |                                                                                             | *군무                            | 기관                          |                                                     |    |  |
| *직                                                                                                    | 급                |                                                                                               |                                                                                             |                                |                             |                                                     |    |  |
| <b>*교육대</b> 상                                                                                                    | ·자               | <ul> <li>□ 유치원교원</li> <li>□ 교유전문직원</li> <li>□ 학부모</li> <li>□ 기간제로원</li> <li>□ 일반국빈</li> </ul> | <ul> <li>□ 초등교육</li> <li>□ 대하교적:</li> <li>□ 하교회계</li> <li>□ 교육공목</li> <li>▲ 보육교적</li> </ul> | 년 □<br>원 □<br> 직원 □<br> 직원 (교위 | 중등교원<br>일반직<br>대학교수<br>실무직) | □ 기타교원<br>□ 기능적<br>□ <u>카운졌네</u><br>□ <u>판권훈결</u> 상 |    |  |
| 위와 같이 중앙교육연수원 희원가입을 신칭합니다. 중앙교육연수원 지점을 준수하며, 본 신청시<br>관련정토를 개인정토 수집·이용 및 인중업무에 활용하는 것에 동의합니다.<br>신청인 시명 또는 (인)                                                                                                    |                  |                                                                                               |                                                                                             |                                |                             |                                                     | 칭시 |  |
| 위와 같                                                                                                    | 이 중영             | <b>▶교육연수원 회원가</b>                                                                             | 입 신청을 확                                                                                     | 인핟니다.<br>신칭인 :                 | (중영 <i>교</i>                | 년 월 일<br>시명또는(인)<br>( <i>유연수원장</i> )귀하              |    |  |

 신청서의 경우 메일 또는 유선상으로 요청 시 회원가입 이력 확인 후 발송
 \* 신청 전 홈페이지 ID/PW찾기 활용하여 회원가입 이력 확인 바랍니다.

## 기존 회원가입 대상자는 수강신청 전 교육대상자 설정 확인 및 수정 필수!

방과후강사 일반국민

특수운영직군 보육교직원

④선택

<sup>교육부</sup> 중앙교육연수원 마이페이지 ① 클릭 로그아웃 . 0 수강신청에 교육대상자 제한이 있 \_ 과정안내 자료실 참여마당 민원 열린강좌 으므로, 기존 회원가입 대상자는 Unge offer -BASASAS 교육대상자를 변경하여야 합니다. IIII In Effe cele [메뉴] 마이페이지 > 개인정보수 정 > 교육대상자 구분 (보육교직 쪽지함 mypage 원으로 변경) >수정 🛕 검색 쪽지제목 🗸 경색・ 쪽지함 개인정보수정(2) 클릭 10.0.20.20.00 보내&지만 &지보내기 --선택---V 3 클릭 교육대상자 구분 \* 교원일때만 담당하는 과목명 입력 • 담당과목명 유치원교원 초등교원 중등교원 기타교원 교육전문직원 대학교직원 일반직 기능직 학부모 학교회계직원 대학교수 카운셀러 기간제교원 교육공무직원(교육실무직원)

클릭

수정

취소

ര

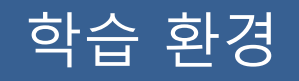

## ▶ 꼭 확인해 주세요! ◀

★ 중앙교육연수원 원격연수는 Windows10, Internet Explorer 11에 최적화 Windows10 Edge, Chrome에서는 학습가능하나 "진도율 반영 오류"가 있으므로, 반드시 Internet Explorer로 학습해 주시기 바랍니다.

★ PC나 모바일 기기 등에서 이중으로 로그인 시 이전 접속은 자동으로 종료되며, 이에 따라 이전 접속의 학습 진도율은 반영되지 않습니다.

※ 중복 로그인으로 인한 진도율 반영 오류 등의 책임은 학습자 본인에게 있음을 유의해 주시기 바랍니다.

# 학습 중 문의사항

■ 학습 내용 및 시스템 관련 문의 (원격연수지원센터)

**2** 053 - 980 - 6800